Met Syndy kunt u de perfecte product content leveren aan elke retailer via ons distributieplatform. Syndy wordt gebruikt als hét platform waarmee retailers altijd en eenvoudig over de meest recente informatie en foto's beschikken van jouw producten. Content en foto's kunnen worden geïmporteerd in, en worden geëxporteerd uit, Syndy om vervolgens te worden gedistribueerd naar alle retailers. Sommige retailers hebben een realtime API verbinding met Syndy, wat betekent dat wijzigingen onmiddellijk worden weergegeven op de website van de verbonden partij. Als supplier kun je jouw productinformatie distribueren naar elke online winkel, website of mobiele app. Dit is dé product content distributie oplossing voor de 21<sup>ste</sup> eeuw.

### 1. Hoe te beginnen

|   | Inschrijven                                                                                | 🔉 syndy |                                                                                                    | Sign In |
|---|--------------------------------------------------------------------------------------------|---------|----------------------------------------------------------------------------------------------------|---------|
| 1 | Ga naar my.syndy.com/login/                                                                |         | Sign up - it's FREE<br>For suppliers, retailers and developers                                                                                                    |         |
| 2 | Vul je naam, e-mailadres en wachtwoord in.                                                 |         | Syndy Support superbsupport@syndy.com                                                                                                    |         |
| 3 | Selecteer <b>'I'm a Supplier'</b> en het land.                                             |         | NEXT                                                                                                    |         |
| 4 | Vul je bedrijfsnaam, functie, telefoonnummer en<br>welke webwinkels uw producten verkopen. |         | OR<br>Already have an account? <u>Stop in</u><br>ercoomervative and account account and account and account account accou |         |

U heeft zich nu ingeschreven! Het Syndy team zal u binnen 24 uur na de inschrijving toegang geven tot uw producten.

#### Inloggen

Zodra u een bevestigingsmail van Syndy heeft ontvangen, is uw account ingesteld. Ga naar *my.syndy.com* en log in met uw e-mailadres en wachtwoord.

#### Mijn producten

Na het inloggen kunt u alle producten die behoren tot uw markt zien.

- Klik op een product of zoek bij SEARCH naar specifieke producten op naam, merk of EAN.
- Segmenteer uw zoekopdracht door verschillende **FILTERS** te gebruiken.

| 🔉 syndy | l      | <b>Q</b> Search              | MY PRODUCTS ON INE | RETAILERS EXPORT TEAM | NETHERLANDS      |           | Syndy for Omega. |
|---------|--------|------------------------------|--------------------|-----------------------|------------------|-----------|------------------|
| MY PR   | RODUCT | S (83)                       |                    |                       |                  |           |                  |
| ٩       | Find a | product                      |                    | + ADD PRODU           | UCT DAVITAMON    | •         | RETAILERS        |
|         |        | P. 1. (1)                    |                    |                       |                  |           | Reset filters    |
|         |        | Product Name                 | EAN                | Brand Name            | Online Retailers | Status 👻  |                  |
|         |        | Dav Jr 3+ Omega Visolie 60   | 8710537704280      | Davitamon             | 7                | Completed | 110 / 110 Fields |
|         |        | Dav Baby Vitamines D+K 25    | . 8710537703702    | Davitamon             | 7                | Completed | 110 / 110 Fields |
|         |        | Dav Calcium + D Mint 60 tab  | 8710537707939      | Davitamon             | 7                | Completed | 110 / 110 Fields |
|         |        | Dav D kind 50 smelttabletten | 8710537707359      | Davitamon             | 7                | Completed | 50 / 110 Fields  |
|         |        |                              |                    |                       |                  |           |                  |

# 2. Beheer content voor retailers

### Bekijk de aangesloten retailers per product

Bekijk welke retailers op elk product zijn aangesloten. Klik op een retailer om retailspecifieke inhoud te uploaden.

### Voeg content toe per retailer

Nadat u een retailer heeft geselecteerd, kunt u alle ontbrekende inhoud toevoegen.

### Compleetheidsscore

Zorg ervoor dat alle producten voor 100% zijn voltooid, zodat retailers over de meest geoptimaliseerde inhoud beschikken.

| sync | yt     | <b>Q</b> Sei | arch                   | MY PRODUCTS   | EXPORT TEAM   |       |        | ITALY                             |             |         |   |   |
|------|--------|--------------|------------------------|---------------|---------------|-------|--------|-----------------------------------|-------------|---------|---|---|
|      | MY PRO | OUCTS (18)   | )<br>hus               |               | + ADD PRODUCT | В     | PAN/05 | CHANNELS                          |             | STATUS  |   |   |
|      |        | Pr           | oduct Name             | EAN           |               | Brand |        | All Channels<br>Carrefour<br>Coop |             |         |   |   |
|      |        | At           | tacco dell'Indorapto   | r al Lo 57020 | 16110265      | Lego  |        | Feltrinelä<br>Toys Center         | compression | 919     |   |   |
|      |        | Ar           | resto in montagna -    | 60173 srozo   | 16077544      | Lego  |        | 4                                 | Completion  | 901     |   |   |
|      |        | AL           | ito da rally - 42077   | 57020         | 16116915      | Lego  |        | •                                 | Completion  | 909     |   |   |
|      | ,      | Ce           | arrello elevatore Hea  | wy Dut 57020  | 16116946      | Lego  |        | ٠                                 | Completion  | 909     |   |   |
|      | 1      | Du           | uello fuori strada - G | 0172 stopp    | 16077537      | Leas  |        |                                   |             | O LWECH | a | 1 |

Opmerking: kijk op www.syndy.com/faq voor hoe de voltooiingsscore wordt berekend.

# 3. Stuur content naar retailers

#### **API of Export**

Je kunt voor elk product zien welke retailers een directe API-verbinding met ons hebben (en dus waarbij alle aanpassingen in het content automatisch worden doorgestuurd). Voor alle andere retailers moeten exports worden gemaakt.

> Klik op **EXPORTS** om te beginnen met het maken van een export.

|           |                                            |                         |           |                                      |                | ybnya 🜮 | Q Search                          | MY PRODUCTS EXPORT TEAM                                                                                                    | ITALY                                                                                                    |                              |  |
|-----------|--------------------------------------------|-------------------------|-----------|--------------------------------------|----------------|---------|-----------------------------------|----------------------------------------------------------------------------------------------------|----------------------------------------------------------------------------------------------------|------------------------------|--|
|           |                                            |                         |           |                                      |                |         | Change brand No results match     | Syndy Template     Syndy Template                                                                                                    | • Published •                                                                                                    | Save Re-cache                |  |
|           |                                            |                         |           |                                      |                | MY      | PRODUCTS > LEGO > ATTACCO DELL'II | NDORAPTOR AL LOCKWOOD ESTATE - 75930                                                                                                    |                                                                                                    | CHANNELS                     |  |
|           |                                            |                         |           | Updated 6-days age by Editor - Syndy |                |         |                                   |                                                                                                    |                                                                                                    |                              |  |
|           |                                            |                         |           |                                      |                |         | PRODUCT PROFILE                   |                                                                                                    | Select content lan                                                                                                    | guage Italian 🔹 🗊            |  |
| ybnys چَد | Q Search  (PRODUCTS (18)  Q Find a product | MY PRODUCTS EXPORT TEAM | CT BRANDS | CHANNELS                             | STATUS         |         |                                   | Attacco dell'Indoraptor al I<br>5702016110265<br>Inscena un'epica lotta contro i dinosauri<br>ispirato a Jurassi: World". Auta Overn,<br>dinosauro ledica d'Interne dell'edifici : | Lockwood Estate - 75930<br>con questo fantastico set<br>Claire Blue a salvare Maisie dal<br>3 Jivuil, dotato di pareti                                                                                                    |                              |  |
|           | Product Name                               | EAN                     | Brand     | Channels                             | Status 🗸       |         |                                   | configurabili, un museo, laboratorio, uffi<br>rimovibili, funzione di tetto collassabile e<br>costruibile. Questo glocattolo per i bamb<br>minifigure e 2 dinosauri.               | configurabili, un museo, laboratorio, ufficio, camera da letto, finestre<br>rimorbili, funcione di tetto collassabile e un grande cranio di triceratopo<br>costruibilo, questo giocattolo per i bambine i le bambine include 6<br>minifigure e 2 dinosauri. |                              |  |
|           | Attacco dell'Indorapt                      | or al Lo 5702016110265  | Lego      | 4                                    | Completion 91% |         | Media Gallery                     |                                                                                                    |                                                                                                    | Master Data                  |  |
|           | Arresto in montagna                        | - 60173 5702016077544   | Lego      | 4                                    | Completion 90% | ACT     | TVE CHANNELS (4)                  |                                                                                                    |                                                                                                    | Add Channel                  |  |
|           | Auto da rally - 42077                      | 5702016116915           | Lego      | 4                                    | Completion 90% |         | <b>(}</b>                         | 000                                                                                                    | ka Feltrinelli 🥠                                                                                                    | 70YS                         |  |
|           | Carrello elevatore He                      | avy Dut 5702016116946   | Lego      | 4                                    | Completion 90% |         | Carrefour                         | COOP                                                                                                    | FELTRINELLI                                                                                                    | TOYS CENTER                  |  |
|           | Duello fuori strada - 6                    | 50172 5702016077537     | Lego      | 4                                    |                |         | All languages 13 / 15 Fields      | All languages 21/21 Fields                                                                                                    | All languages 14 / 16 Fields                                                                                                    | All languages 26 / 29 Fields |  |
|           |                                            |                         |           |                                      |                |         | Add content to publish            | View content                                                                                                    | Add content to publish                                                                                                    | Add content to publish       |  |
|           |                                            |                         |           |                                      |                |         |                                   |                                                                                                    |                                                                                                    | 💬 LIVE CHAT                  |  |

### Hoe creëer je een export

Het maken van exports is heel eenvoudig. Klik op **'Create new export'** en volg het driestappenplan op.

| ybnya 🕵                                   | Q Search                                                                                        | MY PRODUCTS ONLINE RETAILER                                  | S EXPORT TEAM             | NETHERLANDS + |           |
|-------------------------------------------|-------------------------------------------------------------------------------------------------|--------------------------------------------------------------|---------------------------|---------------|-----------|
| Creat                                     | e new export                                                                                    | Create new ex                                                | port - step 3 of 3        | X             | tails     |
| Select a retailer                         | Create new expor                                                                                | t - step 2 of 3<br>Summary<br>This export w<br>12 of 12 EANs | ill contain following dat | a             | mazon.com |
| l<br>Bol.com<br>Walmart.com<br>Amazon.com | <ul> <li>By brand</li> <li>Max Factor</li> <li>All products up</li> <li>EAN specific</li> </ul> | Retailer: Ama                                                | zon.com                   |               | ownload   |
| Feelunique.com joe_                       | timothy@t Select language English                                                               |                                                              |                           | Cancel Next s | lownload  |
| joe_                                      | timothy@t/                                                                                      | Cancel                                                       | Next step                 | By brands     | Download  |

### Voorbeeld 'Create new export':

| ybnya 🕵 | Q Search                   | MY PRODUCTS  | EXPORT TEAM        |         | ITALY      |               | ••••••• |
|---------|----------------------------|--------------|--------------------|---------|------------|---------------|---------|
| ſ       | Create new export          |              |                    |         |            |               |         |
|         | Created By                 | Created On 👻 | Number of products | Channel | Downloaded | Details       |         |
|         | vittoria-marina@iacaataaam | 13-12-2018   | 18                 |         | *          | VIEW REPORT V |         |
|         | -                          | 12-12-2018   | 18                 |         | ~          | VIEW REPORT   |         |
|         | vittorio-motino@locab.com  | 12-12-2018   | 18                 |         |            | VIEW REPORT - |         |
|         | vittorio.morino@ioccot.com | 11-12-2018   | 18                 | <u></u> |            | VIEW REPORT - |         |
|         | -oditer@ayndy.com-         | 11-12-2018   | 18                 |         |            | VIEW REPORT - |         |
|         |                            |              |                    |         |            | C LIVE CHAT   |         |

- Selecteer de **'Channel'/ retailer** waarvoor u een export wilt creëren en ga verder door op **'Next step'** te klikken.
- 2) Selecteer het assortiment op merk, datum en noteer elke EAN.
  - Geef vervolgens de gegevens op van uw retailer en klik op 'Generate export'.
    - U kunt nu beginnen met exporteren.

# Bekijk de downloads

Klik op **'View Report'** om te zien of en wanneer retailers de export hebben gedownload.

| •••                                                                                                    |                               |                                          | Export_                                                                                                    | xlsx                            |                                             |                                                                                                    |                                                                                                    |  |  |  |
|----------------------------------------------------------------------------------------------------|-------------------------------|------------------------------------------|----------------------------------------------------------------------------------------------------|---------------------------------|---------------------------------------------|----------------------------------------------------------------------------------------------------|----------------------------------------------------------------------------------------------------|--|--|--|
| 2 1 1 1 1 1 1 1 1 1 1 1 1 1 1 1 1 1 1 1                                                                                                    |                               |                                          |                                                                                                    |                                 |                                             |                                                                                                    |                                                                                                    |  |  |  |
| A Home Layout Tables                                                                                                    | Charts SmartArt               | Formulas Data Review                     |                                                                                                    |                                 |                                             |                                                                                                    | へ 奈・                                                                                                    |  |  |  |
| Edit                                                                                                    | Font                          | Alignment                                | Number                                                                                                    |                                 | Format                                      | Cells                                                                                                    | Themes                                                                                                    |  |  |  |
| Fill 🔻 Calibri                                                                                                    | • 11 • A• A•                  | abc 🕶 📰 📰 abc 🕶                          | Number                                                                                                    | Normal                          | Bad Good                                    |                                                                                                    | - Aa                                                                                                    |  |  |  |
| Paste 🖉 Clear 🕶 🖪 🛛 🖳                                                                                                    |                               | - 1999 - 1999 - Merge -                  | S • % • 50 500                                                                                                    | Conditional Neutral Formatting  | Calculation Check Cell                      | Insert Delete                                                                                                   | Format Themes Aa+                                                                                                    |  |  |  |
| A1 🛟 🕄 🛇 (*                                                                                                    | f× EAN                        |                                          |                                                                                                    |                                 |                                             |                                                                                                    | -                                                                                                    |  |  |  |
| A                                                                                                    | В                             | С                                        | D                                                                                                    | E                               |                                             | F                                                                                                    | G =                                                                                                    |  |  |  |
| 1 EAN                                                                                                    | SKU                           | Product Name                             | Pack Size                                                                                                    | Key Information                 | Additiona                                   | i Information                                                                                                   | Keyword                                                                                                    |  |  |  |
| 2                                                                                                    |                               |                                          |                                                                                                    |                                 |                                             |                                                                                                    |                                                                                                    |  |  |  |
| 3 200070000000                                                                                                    |                               |                                          |                                                                                                    |                                 |                                             |                                                                                                    |                                                                                                    |  |  |  |
| 4 5050200000122                                                                                                    |                               | narry real area main used encounte unit  |                                                                                                    |                                 | min to particle minine section matrices of  | cartainy process, manimizing as and                                                                             | os, promor & booances to not                                                                                                    |  |  |  |
| 5 00000000000                                                                                                    |                               |                                          |                                                                                                    |                                 | ·                                           |                                                                                                    | and a second second second second second second second second second second second second second second second                                                                                                    |  |  |  |
| b and the second second s |                               |                                          |                                                                                                    |                                 |                                             |                                                                                                    |                                                                                                    |  |  |  |
| 8 100000000000                                                                                                    |                               |                                          |                                                                                                    |                                 |                                             |                                                                                                    |                                                                                                    |  |  |  |
| 9 5550100155151                                                                                                    |                               | partir may marter miny chocolate one mi  | **                                                                                                    | outer may miny chocolute min    | a pacine a minine paren energ mining energ  | olace i lavour ca milli la pachea milli                                                                         | contrain actions of calcium,                                                                                                    |  |  |  |
| 10 5550200255110                                                                                                    |                               | outer may marter ming scamperty or the   | in the second second se | outer may miny service of the   |                                             |                                                                                                    | concrete not remained of concrete                                                                                                    |  |  |  |
| 11 500000000000                                                                                                    |                               | outer easy rater anne an ereant ortenna  |                                                                                                    | outer copy rater and rate ercom | miners pacted in pater case a area arms     | an er com mine is pocieca mine casen                                                                            | company of colour, prove                                                                                                    |  |  |  |
| 12 10000000000                                                                                                    |                               |                                          |                                                                                                    |                                 |                                             |                                                                                                    | in the second second second second second second second second second second second second second second second                                                                                                    |  |  |  |
| 13 000000000000000000000000000000000000                                                                                                    |                               | and the second contraction               |                                                                                                    | [a                              | ·····                                       | and the second standard states and states and states and states and states and states and states and states and |                                                                                                    |  |  |  |
| 14 00000000000                                                                                                    |                               |                                          |                                                                                                    |                                 |                                             |                                                                                                    | ·····                                                                                                    |  |  |  |
| 15 55555555555                                                                                                    |                               | outer any rater and collectory million   |                                                                                                    | outer and rate and collection   | is passing mining participany in and arming | collect milling packed with covernal.                                                                           | namenco of calciant, protein, V                                                                                                    |  |  |  |
| 16 \$35555555555                                                                                                    |                               | outer away rarer arm rail eream or rimin |                                                                                                    | outer and protein and a com-    | min to publica in participanty i are armin  | en er communitatio poche e mini cosen                                                                           | cui non ienes of cuiciani, procé                                                                                                    |  |  |  |
| 17 0000000000                                                                                                    |                               |                                          |                                                                                                    |                                 |                                             |                                                                                                    | in the second second second second second second second second second second second second second second second                                                                                                    |  |  |  |
| 18 10000000000                                                                                                    |                               |                                          |                                                                                                    |                                 |                                             |                                                                                                    | internet in the second second s                                                                                                    |  |  |  |
| 19 10000000000                                                                                                    |                               |                                          |                                                                                                    |                                 |                                             |                                                                                                    | and the second second s |  |  |  |
| 20 210101010100                                                                                                    |                               |                                          |                                                                                                    |                                 |                                             |                                                                                                    | 1                                                                                                    |  |  |  |
| Imm mm                                                                                                    | ole 2.Instructions 3.Input 4. | Data S.Disclaimer +                      |                                                                                                    |                                 |                                             |                                                                                                    | 11                                                                                                    |  |  |  |
| Normal View Ready                                                                                                    |                               |                                          | Sum=0                                                                                                    | ▼                               |                                             |                                                                                                    | 1                                                                                                    |  |  |  |

# Customer support

Syndy's Customer Success team is er om je te helpen. Neem contact met ons op!

- CHAT: www.syndy.com, elke werkdag van 09:00 18:00
- BEL: +31 (0) 20 894 3110, elke werkdag van 09:00 18:00
- EMAIL: support@syndy.com